## PROSPER ET-76/78/90シリーズ 消費税率変更方法

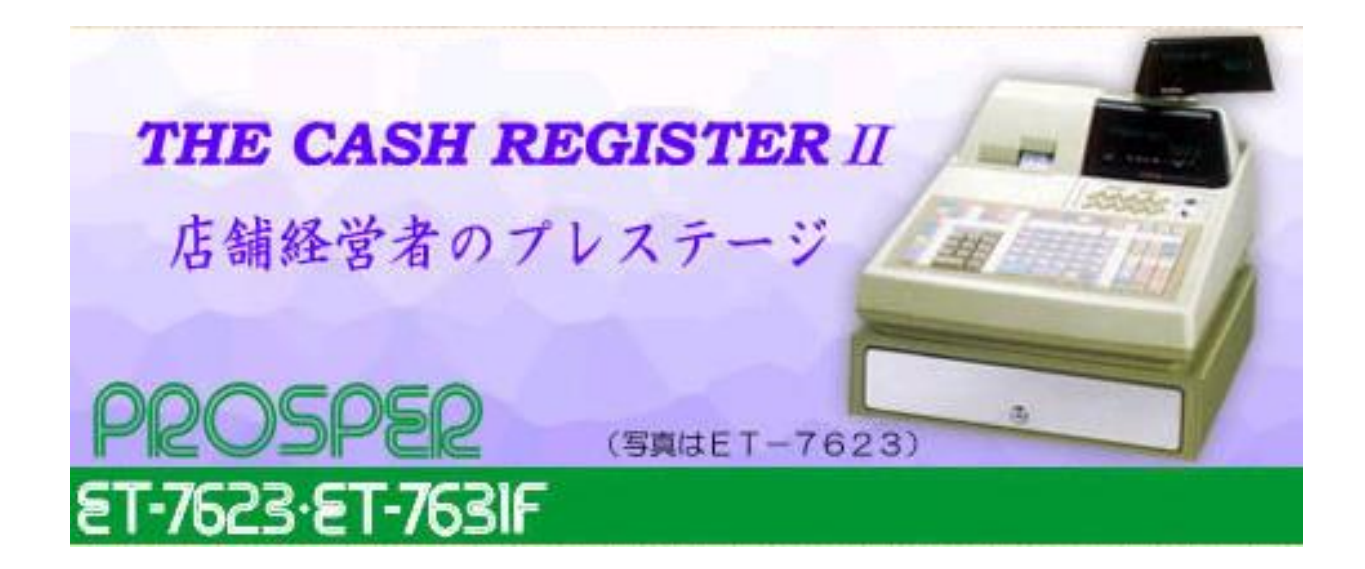

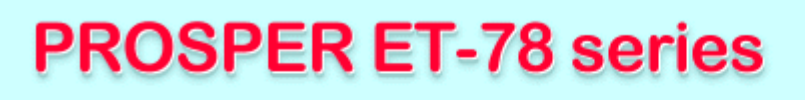

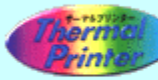

静・速・美をかねそなえた 先進鋭のレジスター。

静かな音と美しい文字でスピーディにレシートを発行するサ ーマルプリンター搭載。

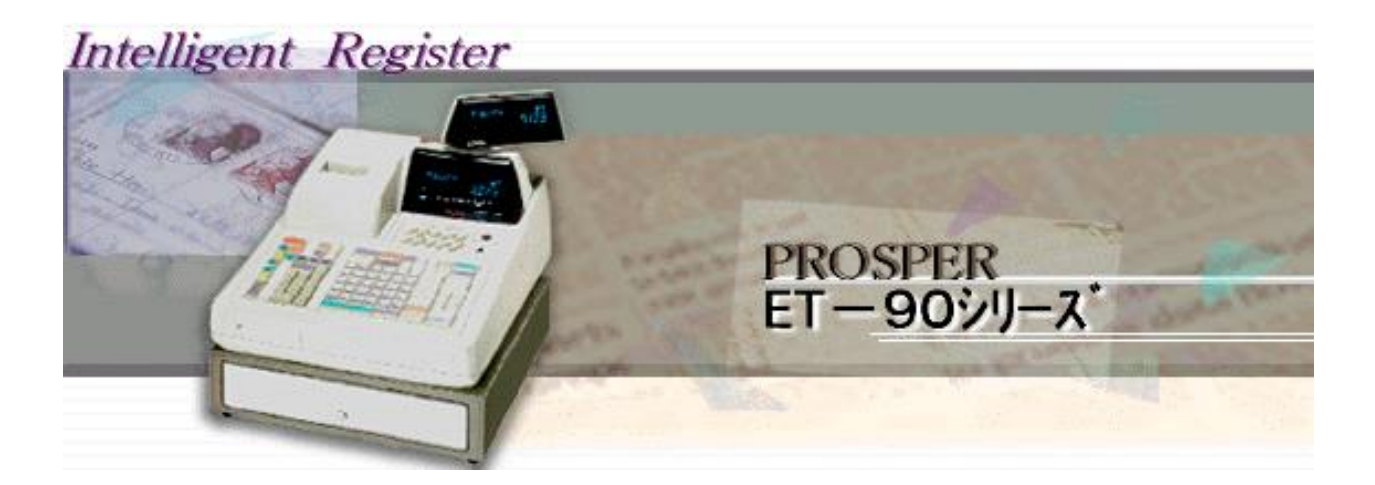

#### PROSPER ET-9021 (10部門機)

| - 一括<br>(キャ) | 取消<br>ンセル) |     | 薗返        | -         | 人金       | 支払         | 貸売<br>入金  | 明細伝票 | 合計<br>10가     | 領収集 | <b>B</b> I | 込          |
|--------------|------------|-----|-----------|-----------|----------|------------|-----------|------|---------------|-----|------------|------------|
| 解除開始         | 返指定        |     | +%        | %         | 63P9 I   | 8879 I     | -<br>88P9 |      |               |     |            |            |
| 答<br>選択      | 5]<br>8)⇒  | 非課税 | 課税1<br>報写 | 課税2<br>國政 |          |            |           |      |               |     | ŋ          | 8          |
| 品番<br>単価     |            | ጽ   | 番<br>入力   | •         | 1<br>101 | 6<br>106   |           |      | ;             | #   | 信          | 81         |
| 直打           |            | 7   | 8         | 9         | 2        | 7          |           |      | 1 <b>75</b> P | 明知り | I          | 計          |
| ×            |            | 4   | 5         | 6         | 3<br>103 | 8<br>108   |           |      | 千円            | 預り  | 筫          | 8t         |
| 6            |            | 1   | 2         | 3         | 4<br>104 | 9<br>109   |           |      |               |     | 小          | <u>8</u> † |
| Ľ            |            | 0   | )         | 00        | 5<br>105 | 10<br>1 10 |           |      | 現ノ            | 「預  | 税机         | vēt        |

#### PROSPER ET-9022(20部門機)

| ー括<br>(キャン | ー括取消<br>(キャンセル)      |     | 蘆返        | _         | 入金              | 支払              | 貸売<br>入金  | 明細<br>伝薬 | 合計<br>1少十 | 領収書 | 웹 込   |
|------------|----------------------|-----|-----------|-----------|-----------------|-----------------|-----------|----------|-----------|-----|-------|
| 解除<br>開始   | 返<br>(縦              |     | +%        | -%        | 88 <b>P</b> 3 J | 88P3 I          | 88P9      |          |           |     |       |
| 客<br>滋炊    | រា<br>ព <sub>ា</sub> | 非課税 | 課税1<br>#平 | 課税2<br>回政 | 1<br>101        | 6 11<br>106 111 |           |          | 16<br>116 |     | 両替    |
| 品番<br>単価   | _                    | 8   | 哥人力       |           | 2<br>102        | 7<br>107        | 12<br>112 |          | 17<br>117 |     | #     |
| 直釘         |                      | 7   | 8         | 9         | 3<br>103        | 8<br>108        | 13<br>113 |          | 18<br>118 |     | 信計    |
| ×          |                      | 4   | 5         | 6         | 4<br>104        | 9<br>109        | 14<br>114 |          | 19<br>119 |     | I ät  |
|            |                      | 1   | 2         | 3         | 5<br>105        | 10<br>110       | 15<br>115 |          | 20<br>120 |     | 貸計    |
| Ľ          |                      | 0   | )         | 00        | 現/預             | 税小計             | 小         | ŝ†       | 千円        | 預り  | 1万円預り |

### PROSPER ET-9023(30部門機)

| ISPER ET-9023(30部門機) |                                 |                                                                                                    |                                                                                                    |                                                                                                    |                                                                                                    |                                                                                                    |                                                                                                    |                                                                                                    |                                                                                                    |                                                                                                    | the second second                                                                                                    |                                                                                                    |                                                                                                    |                                                                                                    |  |
|----------------------|---------------------------------|----------------------------------------------------------------------------------------------------|----------------------------------------------------------------------------------------------------|----------------------------------------------------------------------------------------------------|----------------------------------------------------------------------------------------------------|----------------------------------------------------------------------------------------------------|----------------------------------------------------------------------------------------------------|----------------------------------------------------------------------------------------------------|----------------------------------------------------------------------------------------------------|----------------------------------------------------------------------------------------------------|----------------------------------------------------------------------------------------------------|----------------------------------------------------------------------------------------------------|----------------------------------------------------------------------------------------------------|----------------------------------------------------------------------------------------------------|--|
| 収消<br>(セル)           |                                 | 直返                                                                                                    |                                                                                                    |                                                                                                    | ᆺ                                                                                                    | 金                                                                                                    | 支                                                                                                    | 払                                                                                                    | 貸売<br>入金                                                                                                    | 明細<br>伝票                                                                                                    | 合計<br>122-ト                                                                                                    | 領収書                                                                                                    | 割 込                                                                                                    |                                                                                                    |  |
| 迈<br><sub>指定</sub>   |                                 | +%                                                                                                    | -%                                                                                                    | F                                                                                                    | 部                                                                                                    | ۳۹ I                                                                                                    | ₿ß                                                                                                    | ŋ I                                                                                                    | 部門                                                                                                    |                                                                                                    | •1                                                                                                    |                                                                                                    | 前金                                                                                                    | 入金                                                                                                    |  |
| 訂<br>印字              | 非課税                             | 課税1<br><sub>被写</sub>                                                                                                    | ·課税2<br>回数                                                                                                    | nte augu                                                                                                    | 1<br>101                                                                                                    | .6<br>106                                                                                                    | 11.<br>111                                                                                                    | -16<br>116                                                                                                    | 21<br>121                                                                                                    | 26<br>126                                                                                                    | 前                                                                                                    | 残                                                                                                    | 前残                                                                                                    | 明細                                                                                                    |  |
| ;-                   | . 🗠                             | 番<br>入力.                                                                                                    |                                                                                                    |                                                                                                    | 2<br>102                                                                                                    | 7<br>107                                                                                                    | 12<br>112                                                                                                    | 17<br>117                                                                                                    | 22<br>122                                                                                                    | 27<br>127                                                                                                    | 繰                                                                                                    | 越                                                                                                    | 掛売                                                                                                    | 完了                                                                                                    |  |
|                      | 7                               | 8                                                                                                    | 9                                                                                                    |                                                                                                    | 3<br>103                                                                                                    | 8<br>108                                                                                                    | 13<br>113                                                                                                    | 18<br>118                                                                                                    | 23<br>123                                                                                                    | 28<br>128                                                                                                    | 両                                                                                                    | 替                                                                                                    | 1信                                                                                                    | 2信                                                                                                    |  |
|                      | 4                               | 5                                                                                                    | 6                                                                                                    |                                                                                                    | 4<br>104                                                                                                    | 9<br>109                                                                                                    | 14<br>114                                                                                                    | 19<br>119                                                                                                    | 24<br>124                                                                                                    | 29<br>129                                                                                                    | #                                                                                                    | ŧ                                                                                                    | 3信                                                                                                    | 4信                                                                                                    |  |
|                      | 1                               | 2                                                                                                    | 3                                                                                                    |                                                                                                    | 5<br>105                                                                                                    | 10<br>110                                                                                                    | 15<br>115                                                                                                    | 20<br>120                                                                                                    | 25<br>125                                                                                                    | 30<br>130                                                                                                    | 貸                                                                                                    | î۴                                                                                                    | I                                                                                                    | 計                                                                                                    |  |
|                      | 0                               | )                                                                                                    | 00                                                                                                    |                                                                                                    | 現,                                                                                                    | /預                                                                                                    | 税                                                                                                    | (寄十                                                                                                    | 小                                                                                                    | ≣†                                                                                                    | 千円                                                                                                    | 預り                                                                                                    |                                                                                                    | 預り                                                                                                    |  |
|                      | 図消<br>セル)<br>返<br>指定<br>訂<br>印字 | 20消<br>地ル)<br>返<br>指定<br>部<br>部<br>部<br>部<br>部<br>で<br>子<br>名<br>1<br>て<br>て<br>て<br>く<br>し<br>の<br>、<br>の<br>、<br>の<br>の<br>、<br>の<br>、<br>の<br>、<br>の<br>、<br>の<br>、<br>の<br>、<br>の | 図消     直返       返     +%       調     非課税       調     非課税       調     非課税       回     日       日     日       日     日       日     日       日     日       日     日       日     日       日     日       日     日       日     日       日     日       日     日       日     日       日     日       日     日 | 図消     直返     一       返     十%     一%       調     非課税     課税1     課税2       回     非課税     選び     回数       日     日     本     0       1     2     3       0     00 | 図消     直返        返     +%     -%       調     非課税     課税1     課税2       回弊     非課税     選税1     課税2       回弊     日     一%       1     2     3       0     000 | 図消     直返     一     入       返     +%     -%     部       調定     +%     -%     部       訂     非課税     課税1     課税2     1       回次     回数     101       日     番     -     102       3     103     -     102       4     5     6     104       1     2     3     103       4     5     6     104       5     105     0     00 | N     画返     一     入 金       返<br>指定     +%     -%     部門 I       週     非課税     課税1     課税2     1     6       回致     101     106     101     106       日     一%     三     7     8     9       1     2     7     102     107       3     8     103     108       4     5     6     104     109       5     10     105     110       0     00     現/預 | 2月     直返     一     入 金     支       返<br>指定     +%     -%     部門 I     部       訂<br>印字     非課稅     課税1     課税2     1     6     11       日     市     101     106     111       日     日     2     7     12       日     日     1     101     106     111       日     日     2     7     12       日     日     2     7     12       1     2     3     8     13       1     2     3     103     108     113       4     5     6     10     15     10       1     2     3     3     103     105       0     00     現/預     税/ | 2月     直返     一%     入金     支払       返<br>指定     十%     一%     部門 I     部門 I       調子     非課税     課税1     課税2     1     6     11     46       町字     非課税     課税1     課税2     1     6     111     116       町字     非課税     課税1     課税2     1     6     111     116       日     日     101     106     111     116       日     日     ホカ.     1     2     7     12     17       102     107     112     117     3     8     13     18       103     108     113     118     4     9     14     19       104     109     114     119     105     10     15     20       105     110     115     120     105     110     115     120       0     00     00     現人預     税/st+ | 20消<br>(セノル)       直返<br>目返       一       入金       支払       貸売<br>入金         返<br>指定       +%       -%       部門       1       1       1       1       1       1       1       1       1       1       1       1       1       1       1       1       1       1       1       1       1       1       1       1       1       1       1       1       1       1       1       1       1       1       1       1       1       1       1       1       1       1       1       1       1       1       1       1       1       1       1       1       1       1       1       1       1       1       1       1       1       1       1       1       1       1       1       1       1       1       1       1       1       1       1       1       1       1       1       1       1       1       1       1       1       1       1       1       1       1       1       1       1       1       1       1       1       1       1       1       1       1       1       1       1 <t< td=""><td>2月       直返        入 金       支 払       貸売 入金       明細         返       +%       -%       部門       1       1       1       1       1       1       1       1       1       1       1       1       1       1       1       1       1       1       1       1       1       1       1       1       1       1       1       1       1       1       1       1       1       1       1       1       1       1       1       1       1       1       1       1       1       1       1       1       1       1       1       1       1       1       1       1       1       1       1       1       1       1       1       1       1       1       1       1       1       1       1       1       1       1       1       1       1       1       1       1       1       1       1       1       1       1       1       1       1       1       1       1       1       1       1       1       1       1       1       1       1       1       1       1       1       1</td><td>取消<br/>センル)       直返       -       入 金       支 払       貸売、入金       明細<br/>伝票       合計<br/>レット         返<br/>指定       +%       -%       部門       I       BBP       I       周野       I       日田       日田       日日       日日       &lt;</td><td>取消<br/>(22<i>IL</i>)         直返         一         <math>\lambda</math> 金         支 払         貸売<br/><math>\lambda</math>金         明細<br/>伝票         合計<br/><i>U</i>→+         領収書           返<br/>指定         +%         -%         部ピリ I         部ピリ I         部ピリ I         部ピリ I         部ピリ I         部ピリ I         部ピリ I         部ピリ I         部ピリ I         部ピリ I         部ピリ I         部ピリ I         部ピリ I         部ピリ I         部ピリ I         部ピリ I         第         1         6         1.1.         46         21         26         前<br/>残         第         3         1         1         1         1         1         1         1         1         1         1         1         1         1         1         1         1         1         1         1         1         1         1         1         1         1         1         1         1         1         1         1         1         1         1         1         1         1         1         1         1         1         1         1         1         1         1         1         1         1         1         1         1         1         1         1         1         1         1         1         1         1         1</td><td><math>\mathbb{R}^{21}_{(2   l)}</math> <math>\overline{e}_{12}</math> <math> \lambda</math> <math>\underline{c}</math> <math>\overline{z}</math> <math>\underline{\lambda}</math> <math>\overline{z}</math> <math>\underline{\lambda}</math> <math>\overline{c}</math> <math>\overline{g}</math> <math>\overline{g}</math></td></t<> | 2月       直返        入 金       支 払       貸売 入金       明細         返       +%       -%       部門       1       1       1       1       1       1       1       1       1       1       1       1       1       1       1       1       1       1       1       1       1       1       1       1       1       1       1       1       1       1       1       1       1       1       1       1       1       1       1       1       1       1       1       1       1       1       1       1       1       1       1       1       1       1       1       1       1       1       1       1       1       1       1       1       1       1       1       1       1       1       1       1       1       1       1       1       1       1       1       1       1       1       1       1       1       1       1       1       1       1       1       1       1       1       1       1       1       1       1       1       1       1       1       1       1       1 | 取消<br>センル)       直返       -       入 金       支 払       貸売、入金       明細<br>伝票       合計<br>レット         返<br>指定       +%       -%       部門       I       BBP       I       周野       I       日田       日田       日日       日日       < | 取消<br>(22 <i>IL</i> )         直返         一 $\lambda$ 金         支 払         貸売<br>$\lambda$ 金         明細<br>伝票         合計<br><i>U</i> →+         領収書           返<br>指定         +%         -%         部ピリ I         部ピリ I         部ピリ I         部ピリ I         部ピリ I         部ピリ I         部ピリ I         部ピリ I         部ピリ I         部ピリ I         部ピリ I         部ピリ I         部ピリ I         部ピリ I         部ピリ I         部ピリ I         第         1         6         1.1.         46         21         26         前<br>残         第         3         1         1         1         1         1         1         1         1         1         1         1         1         1         1         1         1         1         1         1         1         1         1         1         1         1         1         1         1         1         1         1         1         1         1         1         1         1         1         1         1         1         1         1         1         1         1         1         1         1         1         1         1         1         1         1         1         1         1         1         1         1         1 | $\mathbb{R}^{21}_{(2   l)}$ $\overline{e}_{12}$ $ \lambda$ $\underline{c}$ $\overline{z}$ $\underline{\lambda}$ $\overline{z}$ $\underline{\lambda}$ $\overline{c}$ $\overline{g}$ $\overline{g}$ |  |

PROSPER ET-9031F (フラットキーボードモデル)

|    |                                                          |                                                                                                    |                                                                                                    |                                                                                                    | and the second second se |                                                                                                    |                                                                                                    |                                                                                                    |                                                                                                    |                                                                                                    |                                                                                                    |                                                                                                    |                                                                                                    |                                                                                                    |
|----|----------------------------------------------------------|----------------------------------------------------------------------------------------------------|----------------------------------------------------------------------------------------------------|----------------------------------------------------------------------------------------------------|----------------------------------------------------------------------------------------------------|----------------------------------------------------------------------------------------------------|----------------------------------------------------------------------------------------------------|----------------------------------------------------------------------------------------------------|----------------------------------------------------------------------------------------------------|----------------------------------------------------------------------------------------------------|----------------------------------------------------------------------------------------------------|----------------------------------------------------------------------------------------------------|----------------------------------------------------------------------------------------------------|----------------------------------------------------------------------------------------------------|
| 11 | 21                                                       | 31                                                                                                    | 41                                                                                                    | 51                                                                                                    | 61                                                                                                    | 71                                                                                                    | 81                                                                                                    | 91                                                                                                    | 101                                                                                                    | 1                                                                                                    | 6                                                                                                    | ㅅ                                                                                                    | #                                                                                                    | 割込                                                                                                    |
| 12 | 22                                                       | 32                                                                                                    | 42                                                                                                    | 52                                                                                                    | 62                                                                                                    | 72                                                                                                    | 82                                                                                                    | 92                                                                                                    | 102                                                                                                    | 2                                                                                                    | 7                                                                                                    | 払                                                                                                    | -                                                                                                    | 領収書                                                                                                    |
| 13 | 23                                                       | 33                                                                                                    | 43                                                                                                    | 53                                                                                                    | 63                                                                                                    | 73                                                                                                    | 83                                                                                                    | 93                                                                                                    | 103                                                                                                    | 3                                                                                                    | 8                                                                                                    | 解除                                                                                                    | +%                                                                                                    | 明細<br>伝薬                                                                                                    |
| 14 | 24.                                                      | 34                                                                                                    | 44                                                                                                    | 54                                                                                                    | 64                                                                                                    | 74                                                                                                    | 84                                                                                                    | 94                                                                                                    | 104                                                                                                    | 4                                                                                                    | 9                                                                                                    | āJ                                                                                                    | -%                                                                                                    | 2信                                                                                                    |
| 15 | 25                                                       | 35                                                                                                    | 45                                                                                                    | 55                                                                                                    | 65                                                                                                    | 75                                                                                                    | 85                                                                                                    | 95                                                                                                    | 105                                                                                                    | 5                                                                                                    | 10                                                                                                    | 直訂                                                                                                    | 前残<br>明細                                                                                                    | 1信                                                                                                    |
| 16 | 26                                                       | 36                                                                                                    | 46                                                                                                    | 56                                                                                                    | 66                                                                                                    | 76                                                                                                    | 86                                                                                                    | 96                                                                                                    | 106                                                                                                    | С                                                                                                    | ×                                                                                                    | 客                                                                                                    | 掛売<br>完了                                                                                                    | 貸計                                                                                                    |
| 17 | 27                                                       | 37                                                                                                    | 47                                                                                                    | 57                                                                                                    | 67                                                                                                    | 77                                                                                                    | 87                                                                                                    | 97                                                                                                    | 107                                                                                                    | 7                                                                                                    | 8                                                                                                    | 9                                                                                                    | 前残                                                                                                    | I∄†                                                                                                    |
| 18 | 28                                                       | 38                                                                                                    | 48                                                                                                    | 58                                                                                                    | 68                                                                                                    | 78                                                                                                    | 88                                                                                                    | 98                                                                                                    | 108                                                                                                    | 4                                                                                                    | 5                                                                                                    | 6                                                                                                    | 繰越                                                                                                    | 1万円<br>預り                                                                                                    |
| 19 | 29                                                       | 39                                                                                                    | 49                                                                                                    | 59                                                                                                    | 69                                                                                                    | 79                                                                                                    | 89                                                                                                    | 99                                                                                                    | 109                                                                                                    | 1                                                                                                    | 2                                                                                                    | 3                                                                                                    | 小計                                                                                                    | 千円<br>預り                                                                                                    |
| 20 | 30                                                       | 40                                                                                                    | 50                                                                                                    | 60                                                                                                    | 70                                                                                                    | 80                                                                                                    | 90                                                                                                    | 100                                                                                                    | 110                                                                                                    | 0                                                                                                    | 00                                                                                                    | •                                                                                                    | 税小計                                                                                                    | 現/預                                                                                                    |
|    | 11<br>12<br>13<br>14<br>15<br>16<br>17<br>18<br>19<br>20 | 11       21         12       22         13       23         14       24         15       25         16       26         17       27         18       28         19       29         20       30 | 11         21         31           12         22         32           13         23         33           14         24         34           15         25         35           16         26         36           17         27         37           18         28         38           19         29         39           20         30         40 | 11         21         31         41           12         22         32         42           13         23         33         43           14         24         34         44           15         25         35         45           16         26         36         46           17         27         37         47           18         28         38         48           19         29         39         49           20         30         40         50 | 11       21       31       41       51         12       22       32       42       52         13       23       33       43       53         14       24       34       44       54         15       25       35       45       55         16       26       36       46       56         17       27       37       47       57         18       28       38       48       58         19       29       39       49       59         20       30       40       50       60                                                                                                    | 11       21       31       41       51       61         12       22       32       42       52       62         13       23       33       43       53       63         14       24       34       44       54       64         15       25       35       45       55       65         16       26       36       46       56       66         17       27       37       47       57       67         18       28       38       48       58       68         19       29       39       49       59       69         20       30       40       50       60       70 | 11         21         31         41         51         61         71           12         22         32         42         52         62         72           13         23         33         43         53         63         73           14         24         34         44         54         64         74           15         25         35         45         55         65         75           16         26         36         46         56         66         76           17         27         37         47         57         67         77           18         28         38         48         58         68         78           19         29         39         49         59         69         79           20         30         40         50         60         70         80 | 11         21         31         41         51         61         71         81           12         22         32         42         52         62         72         82           13         23         33         43         53         63         73         83           14         24         34         44         54         64         74         84           15         25         35         45         55         65         75         85           16         26         36         46         56         66         76         86           17         27         37         47         57         67         77         87           18         28         38         48         58         68         78         88           19         29         39         49         59         69         79         89           20         30         40         50         60         70         80         90 | 11       21       31       41       51       61       71       81       91         12       22       32       42       52       62       72       82       92         13       23       33       43       53       63       73       83       93         14       24       34       44       54       64       74       84       94         15       25       35       45       55       65       75       85       95         16       26       36       46       56       66       76       86       96         17       27       37       47       57       67       77       87       97         18       28       38       48       58       68       78       88       98         19       29       39       49       59       69       79       89       99         20       30       40       50       60       70       80       90       100 | 11       21       31       41       51       61       71       81       91       101         12       22       32       42       52       62       72       82       92       102         13       23       33       43       53       63       73       83       93       103         14       24       34       44       54       64       74       84       94       104         15       25       35       45       55       65       75       85       95       105         16       26       36       46       56       66       76       86       96       106         17       27       37       47       57       67       77       87       97       107         18       28       38       48       58       68       78       88       98       108         19       29       39       49       59       69       79       89       99       109         20       30       40       50       60       70       80       90       100       110 | 11       21       31       41       51       61       71       81       91       101       1         12       22       32       42       52       62       72       82       92       102       2         13       23       33       43       53       63       73       83       93       103       3         14       24       34       44       54       64       74       84       94       104       4         15       25       35       45       55       65       75       85       95       105       5         16       26       36       46       56       66       76       86       96       106       C         17       27       37       47       57       67       77       87       97       107       7         18       28       38       48       58       68       78       88       98       108       4         19       29       39       49       59       69       79       89       99       109       1         20       30       40       50 | 11       21       31       41       51       61       71       81       91       101       1       6         12       22       32       42       52       62       72       82       92       102       2       7         13       23       33       43       53       63       73       83       93       103       3       8         14       24       34       44       54       64       74       84       94       104       4       9         15       25       35       45       55       65       75       85       95       105       5       10         16       26       36       46       56       66       76       86       96       106       C       ×         17       27       37       47       57       67       77       87       97       107       7       8         18       28       38       48       58       68       78       88       98       108       4       5         19       29       39       49       59       69       79       80 <t< td=""><td>11         21         31         41         51         61         71         81         91         101         1         6         <math>\lambda</math>           12         22         32         42         52         62         72         82         92         102         2         7         <math>\frac{1}{10}</math>           13         23         33         43         53         63         73         83         93         103         3         8         <math>gggggggggggggggggggggggggggggggggggg</math></td><td>11       21       31       41       51       61       71       81       91       101       1       6       <math>\lambda</math>       #         12       22       32       42       52       62       72       82       92       102       2       7       <math>\mu</math> <math>-</math>         13       23       33       43       53       63       73       83       93       103       3       8       <math>gRR</math> <math>+</math>%         14       24       34       44       54       64       74       84       94       104       4       9       <math>gI</math> <math>-</math>%         15       25       35       45       55       65       75       85       95       105       5       10       <math>agI</math> <math>ngR</math>         16       26       36       46       56       66       76       86       96       106       C       <math>\times</math> <math>gR</math> <math>gR_T</math>         17       27       37       47       57       67       77       87       97       107       7       8       9       <math>gR_T</math>         18       28       38       48       58       68</td></t<> | 11         21         31         41         51         61         71         81         91         101         1         6 $\lambda$ 12         22         32         42         52         62         72         82         92         102         2         7 $\frac{1}{10}$ 13         23         33         43         53         63         73         83         93         103         3         8 $gggggggggggggggggggggggggggggggggggg$ | 11       21       31       41       51       61       71       81       91       101       1       6 $\lambda$ #         12       22       32       42       52       62       72       82       92       102       2       7 $\mu$ $-$ 13       23       33       43       53       63       73       83       93       103       3       8 $gRR$ $+$ %         14       24       34       44       54       64       74       84       94       104       4       9 $gI$ $-$ %         15       25       35       45       55       65       75       85       95       105       5       10 $agI$ $ngR$ 16       26       36       46       56       66       76       86       96       106       C $\times$ $gR$ $gR_T$ 17       27       37       47       57       67       77       87       97       107       7       8       9 $gR_T$ 18       28       38       48       58       68 |

【キーレイアウト】

■設定に必要なカギ

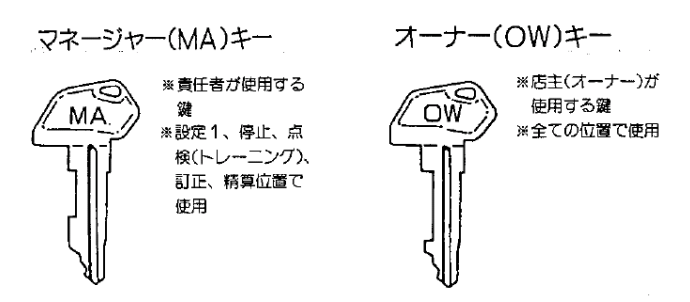

本書は消費税率や単価等を変更する、消費税率等の自動変更予約を行う場合の操作の一例を記載しています。 実際の変更の際には取扱説明書をお読み頂くか、ご購入頂いた販売店様までご相談下さい。

#### 3) 数字の【5】を押します。 4) 【解除 # 】ボタンを押します。 【MA または OW キー】 5) 【客 | 】ボタンを押します。 6) 【品番 現/預】ボタンを押します。 7) 数字の【100000】を押します。 8) 【品番 現/預】ボタンを押します。 ~課税1を内税 (外税) にする方法~ 1) コントロールロックの鍵の位置を「設定2」に合わせます。 設定 2) 【C】ボタンを押します。 設定2 3) 数字の【1】を押します。 4) 【解除 # 】ボタンを押します。 期間占检 5) 【客 - 】ボタンを押します。 $[OW \pm -]$ 6) 数字の【50】を押します。 7) 【返 割込】ボタンを押します。 8) 数字の【1000001】を押します。 (外税の場合は【1000000】を押します) 9) 【品番 現/預】ボタンを押します。 ~部門1に課税1を設定する方法~ 脱定り 1) コントロールロックの鍵の位置を「設定1」に合わせます。 HAR 2) 【C】ボタンを押します。

#### ~課税1の税率を10%に変更する方法~

-税率8%から10%への変更方法

- 1)コントロールロックの鍵の位置を「設定1」に合わせます。
- 2) 【C】ボタンを押します。

- 3) 数字の【2】を押します。
- 4) 【解除 # 】ボタンを押します。
- 5) 【客 】ボタンを3回押します。
- 6) 【品番 現/預】ボタンを押します
- 7) 数字の【1】を押します。
- 8) 【返 割込】ボタンを押します。
- 10) 数字の【1】を押します。
- 11) 【品番 現/預】ボタンを押します。

1981-518

【MAまたはOWキー】

(品番の場合には【客 - 】を4回押します)

(品番の場合には【3】を押します)

(課税を設定したい部門または品番番号を押します)

PROSPER ET-76/78/90シリーズ 消費税率変更方法

【】内に網掛けで記載されている名称は

フラットキーボードタイプのボタン名です。

股定

脱定り

#### ~内税を印字する場合は~

- 1)コントロールロックの鍵の位置を「設定2」に合わせます。
- 2) 【C】ボタンを押します。
- 3)数字の【1】を押します。
- 4) 【解除 # 】ボタンを押します。
- 5) 【客 】ボタンを押します。
- 6) 数字の【15】を押します。
- 7) 【返割込】ボタンを押します。
- 10) 数字の【110】を押します。
- 11)【品番現/預】ボタンを押します。

#### ~部門単価設定も変更する場合は~

- 1)コントロールロックの鍵の位置を「設定1」に合わせます。
- 2) 【担当者A】ボタンを押します。
- 3) 【C】ボタンを押します。
- 4) 数字の【2】を押します。
- 5) 【解除 # 】ボタンを押します。
- 6) 【客 】ボタンを2回押します。 (品番の場合には【客 】を3回押します)
- 7) 【品番 現/預】ボタンを押します。
- 8)変更する金額を押します。
  - (例:1000円にする場合→数字で【1000】を押します。)
- 9) 【品番 現/預】ボタンを押します。

※60部門機(ET-7626等)の場合、キー操作は以下のキーに読み替えてください。
 【解除】 = 【明細伝票】
 【客】 = 【解除】
 【返】 = 【解除】
 【返】 = 【認証伝票】
 【品番】 = 【品番】

(品番の場合には【3】を押します)

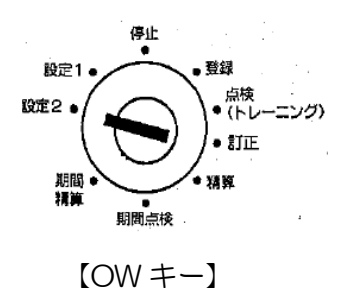

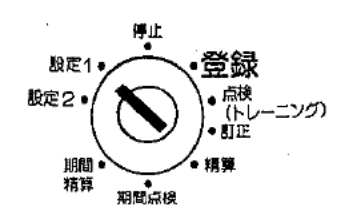

【MA または OW キー】

# PROSPER ET-76/78/90シリーズ 消費税率 "自動"変更方法

ー税率8%から10%への税率"自動"変更方法— 【〕内に網掛けで記載されている名称は フラットキーボードタイプのボタン名です。

| <u>注意</u> : | 以下の自動変更機能は、                                                       | 各モデル下記シリアルNo.以降で対応しています。                                                                                                    |  |
|-------------|-------------------------------------------------------------------|----------------------------------------------------------------------------------------------------|--|
|             | ET-7621<br>ET-7622<br>ET-7623<br>ET-7626<br>ET-7631F<br>ET-7623DX | シリアルNo.1015943以降<br>シリアルNo.1013718以降<br>シリアルNo.1013001以降<br>シリアルNo.1013001以降<br>シリアルNo.1013060以降<br>シリアルNo.1013060以降<br>シリアルNo.1012636以降 |  |
|             | ET-7631FDX                                                        | シリアル№1012826以降                                                                                                    |  |
|             | ET-7821<br>ET-7823<br>ET-7831F                                    | シリアルNo.1010225以降<br>シリアルNo.1010081以降<br>シリアルNo.1010001以降                                                                                 |  |
|             | ET-90シリーズ                                                         | 全機種                                                                                                    |  |

<u>注意</u>:税率自動変更を行う場合には、事前にレジスター本体の日付・時刻が正しく セットされている事を必ずご確認ください。

#### ~税率自動変更日付の設定~

- 1)コントロールロックの鍵の位置を「設定1」に合わせます。
- 2) 【C】ボタンを押します。
- 3)数字の【5555】を押します。
- 4) 【解除 #】ボタンを押します。
- 5) 【客 🔄 】ボタンを押します。
- 6) 【品番 現/預】ボタンを押します。
- 7)数字の【5】を押します
- 8) 【返 割込】ボタンを押します。
- 10) 数字で【190930】を押します。(施行日が2019年10月1日の場合)

(レジスターの日付が和暦の場合は【010930】を入力します)

11) 【品番 現/預】ボタンを押します。

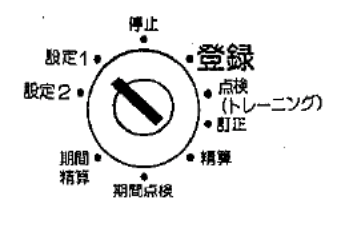

【MA または OW キー】

#### ~課税1の税率を10%に変更する方法~

- 1)コントロールロックの鍵の位置を「設定1」に合わせます。
- 2) 【C】ボタンを押します。
- 3)数字の【5555】を押します。
- 4) 【解除 # 】ボタンを押します。
- 5) 【客 】ボタンを押します。
- 6) 【品番 現/預】ボタンを押します。
- 7) 数字の【100000】を押します。
- 8) 【品番 現/預】ボタンを押します。

注意:税率自動変更を行う場合には、上記で「税率自動変更日付」に設定した日付で「全部門全取引売上精算」操作を必ず行って下さい。
 精算操作後、設定した新税率が有効になります。
 一度変更を行うと再度設定するまで自動変更は有効になりません。
 また、期間精算では自動変更は行われません。